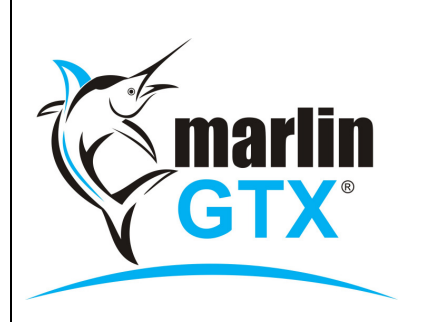

# QUICK REFERENCE GUIDE

# **MOTOR TRADE CARD – TRANSACTION PROCESSING**

#### MEGABUS HELPLINE

Marlin *in*form: http://elearning.megabus.com.au e-mail: support@megabus.com.au phone: (03) 9262 5000

# Motor Trade Card Transaction Processing in Marlin GTX

### Introduction

Motor Trade Card (MTC) is a Payment System similar to AMEX or DINERS. When an automotive shop that is a Motor Trade Card customer sells to a customer who is a Motor Trade Card member, the member can have his invoice "paid" by MTC. The amount remains as a debt on the MTC Customer until their payment is received a day or so later, less the MTC commission.

Where the MTC Payment method differs from AMEX or DINERS is that MTC provides a Web Service that grants authorisation for the payment at POS. The seller passes information via the Web Service to MTC about the buyer and invoice amount and MTC provides an Authorisation Number in return that is recorded against the transaction.

This document describes how to setup Marlin GTX to allow for the MTC Authorisation process.

# **Transaction Processing**

1. When the Payment dialog is displayed, select the "Other" payment method of "MTC".

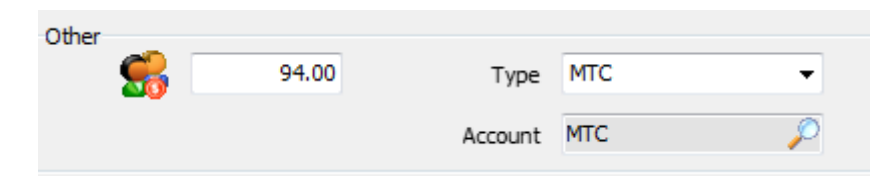

2. The Membership Number confirmation dialog will be displayed. If this customer is already setup with an MTC Payment Card and Member ID, their Member ID will be displayed. For a walk-in cash sale customer that wishes to pay by MTC, you will need to enter their membership number manually at this stage.

| Motor Trad | le Card Deta         | ils      |      | 23     |
|------------|----------------------|----------|------|--------|
| Member     | Details<br>Member ID | 12500001 |      |        |
|            |                      |          | V Ok | Cancel |

3. A dialog is displayed showing a progress animation while it waits for the Web Service response from MTC.

| cł | necking account for required credit |  |
|----|-------------------------------------|--|

4. The authorisation process passes the buyers Membership number and the Invoice Total amount for a Credit Check. If the response is OK, then the invoice number is allocated and the Payment Authorisation Request is made for the invoice number. Once the Authorisation Number is granted by MTC, it is written to the EFTPOS Transaction table. It is also visible in the Customer Transaction Enquiry detail panel.

| Details fo | r Invoice 1413       |                 |                                 |
|------------|----------------------|-----------------|---------------------------------|
| Details    | Payment Details      | Attachments     |                                 |
| Accoun     | t Cash               |                 |                                 |
|            | 94.00                | Account         | MTC                             |
| Pa         | yment Authority: MTC | C, Customer ID: | 12500001, Authorisation: 128437 |

### **Authorisation Failure Scenario**

- 5. Failure Scenarios
  - a. Fail to provide a positive *credit check* step. In this case, the reason for the failure will be indicated in a dialog and the invoice cannot be paid using this method.
  - b. Fail to provide an *authorisation number* to an updated invoice. In this case, the invoice has already been updated into the Marlin databases but no authorisation number has been provided. You will need to contact MTC by phone to obtain the authorisation code manually. Possible reasons for failure at this point are:

| Value        | Description                              |
|--------------|------------------------------------------|
| 0            | Success                                  |
| -2           | Card Invalid                             |
| -3           | Card Suspended                           |
| -4           | Insufficient Credit Available            |
| -5           | Invoice Already Authorised               |
| -6           | Invalid Invoice Value                    |
| -7           | System Error                             |
| -8           | Username/Password Error                  |
| Other values | May indicate a variety of network errors |

6. Updating the Authorisation Number manually after failure

This can be done from the Manage Customers program. Highlight the transaction on the customer account and click on the "Edit Order Number" button. If this transaction was paid by MTC, the Authorisation number can be edited there.

| Jetaiis Op | tions Documents    | Transactions    | Consignment Transactions   | Consignment Summary | y Contract | Statistics    | Note  | s Payment ( | Cards 4    | Attachments | Audit Log | Ma |
|------------|--------------------|-----------------|----------------------------|---------------------|------------|---------------|-------|-------------|------------|-------------|-----------|----|
| Transad    | ction Heade        | ers 💁 🕹 🖢       | ∞   2   0                  |                     |            |               |       |             |            |             |           |    |
| Date       | Our Reference      | Their Reference | Ti                         | ransaction Type     | Amount     | Balan         | ce A  | ge [        | Descriptio | on          |           |    |
| 17/11/2011 | 1001393            | 345             | Ir                         | ivoice              | 80.00      | 80.0          | 0 00  | D S         | 345        |             |           |    |
| 17/11/2011 | I001394            | 24              | Ir                         | nvoice              | 90.00      | 90.0          | 0 00  | D i         | 24         |             |           |    |
| 24/01/2012 | P000028            |                 | Pi                         | ayment              | 50.00-     | 50.0          | 0- 00 | D           |            |             |           |    |
| 13/09/2012 | 1001405            |                 | Ir                         | ivoice              | 37.21      | 37.2          | 21 00 | D           |            |             |           |    |
| 24/09/2012 | 1001406            |                 | Ir                         | nvoice              | 74.00-     | 74.0          | 0- 00 | D           |            |             |           |    |
| 05/10/2012 | 1001407            |                 | Ir                         | ivoice              | 94.00      | 94.0          | 0 00  | D           |            |             |           |    |
| 9/10/2012  | 1001408            | CASH SALE       | Ir                         | nvoice              | 94.00      | 0.0           | 0 C   | losed 1     | MTC/LOO    | 0019        |           |    |
| 9/10/2012  | 1001409            | CASH SALE       | Ir                         | nvoice              | 94.00      | 0.0           | 0 C   | losed 1     | MTC/LOO    | 0020        |           |    |
| 9/10/2012  | I001411            | CASH SALE       | Ir                         | ivoice              | 94.00      | 0.0           | 0 C   | losed 1     | MTC/LOO    | 0022        |           |    |
| 09/10/2012 | I001412            | CASH SALE       | Ir                         | ivoice              | 200.00     | 0.0           | 0 C   | losed 1     | MTC/LOO    | 0023        |           |    |
| 09/10/2012 | I001413            | CASH SALE       | Ir                         | ivoice              | 94.00      | 0.0           | 0 C   | losed 1     | MTC/LOO    | 0024        |           |    |
| 10/10/2012 | I001414            | CASH SALE       | Ir                         | ivoice              | 94.00      | 0.0           | 0 C   | losed 1     | MTC/LOO    | 0025        |           |    |
| 10/10/2012 | I001415            | CASH SALE       | Ir                         | nvoice              | 94.00      | 0.0           | 0 C   | losed 1     | MTC/LOO    | 0026        |           |    |
| Details fo | or Invoice 1415    | 5               |                            | 2                   | Edit He    | eader Field   | ds    |             |            |             |           |    |
|            | 1                  |                 |                            |                     |            | E U           |       |             |            |             |           |    |
| Details    | Payment Deta       | ils Attachments |                            |                     | неао       | er Fields     |       | 2           |            |             | -         |    |
| Accour     | nt Cash            |                 |                            |                     |            | Their Refere  | nce   |             |            |             |           |    |
|            | 94.0               | 0 Account       | MTC                        | 1                   |            |               |       |             |            |             |           |    |
|            |                    |                 |                            | 5                   | Auth       | orisation Num | ber   | 123456      |            |             |           |    |
| Pa         | yment Authority: N | TC, Customer ID | : 12500001, Authorisation: |                     |            |               |       | -           |            |             |           |    |
|            |                    |                 | h                          | 3                   |            |               |       |             |            |             |           |    |
|            |                    |                 |                            |                     |            |               |       |             |            | Save 🔰      | K Cancel  |    |
|            |                    |                 |                            |                     |            |               |       |             |            |             |           |    |
|            |                    |                 |                            |                     |            |               |       |             |            |             |           |    |

Please visit elearning.megabus.com.au for step by step guidance on how to use Marlin GTX and Marlin HR.